## Как получить бесплатную консультацию.

1. После того, как вы создали запрос и опубликовали его, запрос появится в вашем личном кабинете. Увидеть его можно перейдя в правом верхнем меню в раздел Запросы. (либо кликнуть в верху страницы Мои сделки и перейти в Запросы)

| Специаль<br>ЮРИСТА Специаль | сты - Как пользоваться Мои сделки Полезная информация | 🖶 en 🔳 ZH 📿 Чаты 🌑 Иван - ,<br>Личные данные |
|-----------------------------|-------------------------------------------------------|----------------------------------------------|
|                             |                                                       | Запросы                                      |
| 🔋 Личные данные             | Создать новый запрос                                  | История сделок<br>Отзывы                     |
| В Запросы                   |                                                       | Выйти                                        |
| ≅ История сделок            | Активные Архив                                        |                                              |
| 🕗 Отзывы                    | Консультация Воронежская область                      | Открыто для откликов …                       |
|                             | нужна помощь в получении выплаты                      |                                              |
|                             | не принимают документы                                |                                              |
|                             | 29 ноября 2024 г. 0 просмотров                        |                                              |
|                             |                                                       |                                              |

2. Когда вы увидите, что на ваш запрос откликнулся специалист - кликните в любое место в области запроса – вы перейдёте в подробности запроса.

| ВЫБОР<br>ЮРИСТА  | Специалисты - | Как пользоваться  | Мои сделки         | Полезная информация | 🖶 EN 📕 ZH | 🔾 Чаты            | 🔘 Иван -   |
|------------------|---------------|-------------------|--------------------|---------------------|-----------|-------------------|------------|
|                  |               |                   |                    |                     |           |                   |            |
| இ Личные данные  |               | Создать новы      | й запрос           |                     |           |                   | +          |
| 🗈 Запросы        |               | AV700000 A00      |                    |                     |           |                   |            |
| ≋ История сделок |               | активные арх      | ив                 |                     |           |                   |            |
| 🕑 Отзывы         |               | Консультация В    | воронеж, Воронежск | ая область          |           | 🕑 Открыто для от  | кликов …   |
|                  |               | нужна помощи      | в получении        | выплаты             |           |                   |            |
|                  |               | не принимают доку | менты              |                     |           |                   |            |
|                  |               | Откликнулись: 🧐   |                    |                     |           | 29 ноября 2024 г. | 1 просмотр |

3. После перехода в подробности запроса – нажмите Начать переговоры.

| ВЫБОР<br>ЮРИСТА | Специалисты + | Как пользоват                                         | ться Мои сделки                                              | Полезная информация |                   | EN 📕 ZH | 🔾 Чаты | 🔘 Иван - |
|-----------------|---------------|-------------------------------------------------------|--------------------------------------------------------------|---------------------|-------------------|---------|--------|----------|
|                 |               | < К списку запр                                       | 0008                                                         |                     |                   |         |        |          |
|                 |               | Консультация                                          | Воронеж                                                      |                     | 🖉 Редактировать   |         |        |          |
|                 |               | нужна помо                                            | щь в получении в                                             | ыплаты              |                   |         |        |          |
|                 |               | 💿 Дистанцион                                          | но                                                           |                     |                   |         |        |          |
|                 |               | <ul> <li>Получение в</li> <li>6 декабря 20</li> </ul> | ыплат за ранение<br>)24 г.                                   |                     |                   |         |        |          |
|                 |               | не принимают до                                       | окументы                                                     |                     |                   |         |        |          |
|                 |               | Заказ №398 (                                          | Создан 29 ноября 2024                                        | г. 1 просмотр       | Х Отменить запрос | 2       |        |          |
|                 |               | Отклики спо                                           | ециалистов                                                   |                     |                   |         |        |          |
|                 |               | Te<br>Αρ<br>★                                         | est Igorb testing<br>двокат - 10-15 лет<br>3 <u>2 оценки</u> | 1                   |                   |         |        |          |
|                 |               | ГОТОВ ПС<br>2024-11-29 14:07:                         | о <mark>мочь</mark><br>07                                    |                     |                   |         |        |          |
|                 |               | н                                                     | ачать переговоры                                             | Подробнее           | е о специалисте   |         |        |          |

4. Переходите в чат, общайтесь со специалистом, получайте консультацию.

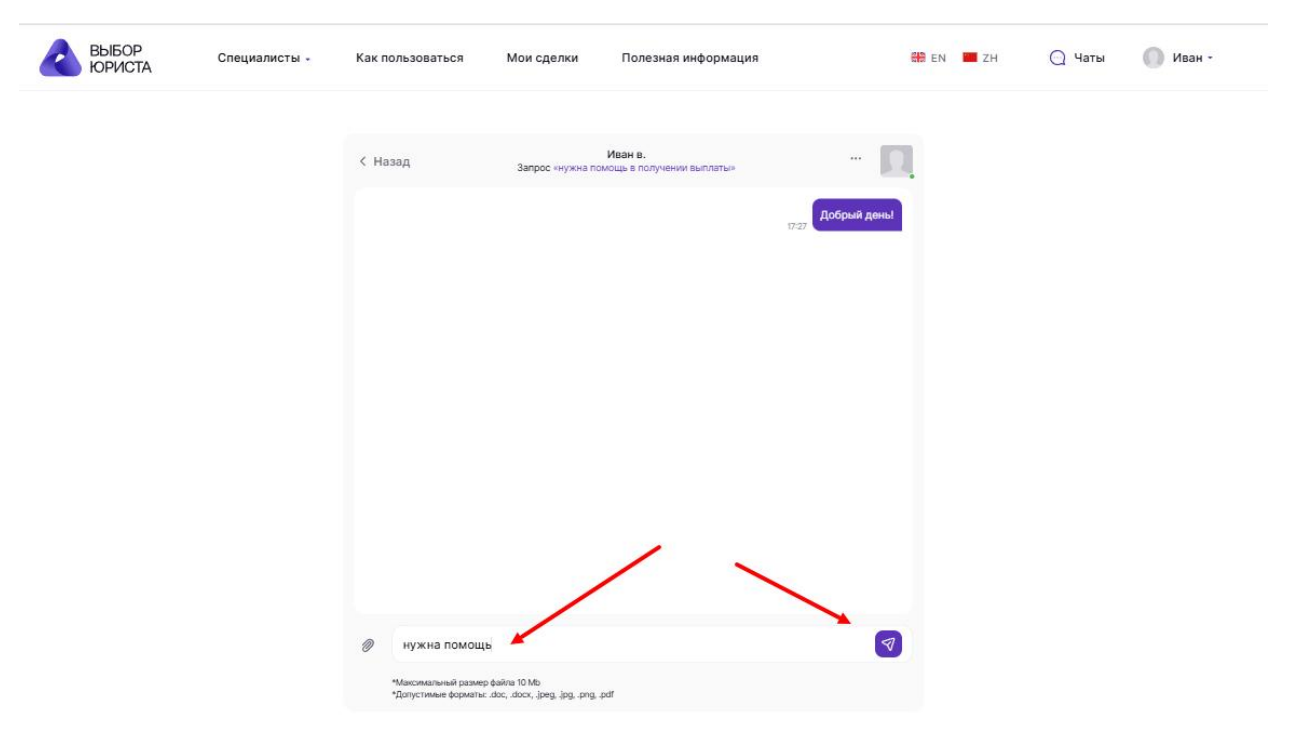